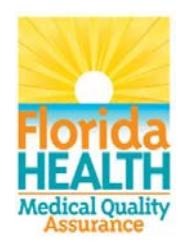

# **Practitioner Profile Data Download Guide**

September 2018

The following guide can be used to download practitioner profile data from the Florida Department of Health's website: <u>http://www.flhealthsource.gov/</u>. The practitioner profile summarizes data submitted by the practitioner and has not been verified by the Department unless otherwise indicated. The physicians filed the data with the Division of Medical Quality Assurance as required by law. The 5 professions required to provide this data are Medical Doctors, Chiropractors, Osteopathic Physicians, Podiatric Physicians, and Advanced Practice Registered Nurses. Responsibility for providing the data lies with the practitioner.

The Practitioner Profile Data is structured in a relational database format. Database programs such as Microsoft Access are very useful in analyzing and making use the data. There are many online tutorials about relational databases and on how to use MS Access. If you are unfamiliar with databases or Access, it is strongly recommended you seek basic instruction in order to fully utilize the data.

# Table of Contents

| Section                                                             | Page |
|---------------------------------------------------------------------|------|
| I. Practitioner Profile Data Download Instructions                  | 1    |
| II. Importing Your Saved Data Files into MS Access                  | 5    |
| III. Creating a Simple Query using MS Access                        | 8    |
| Appendices                                                          |      |
| A. Descriptions of Practitioner Profile Data Tables                 | 12   |
| B. Information Pertaining to the Practitioner Profile Data Download | 13   |
| C. Regulated Profiling Professions Codes                            | 14   |

### I. Practitioner Profile Data Download Instructions

To locate the Practitioner Profile Data Download Files, first navigate to our website located at <u>http://www.flhealthsource.gov/</u>

Click on Consumer Services on the top menu bar then Public Data Portal from the dropdown list:

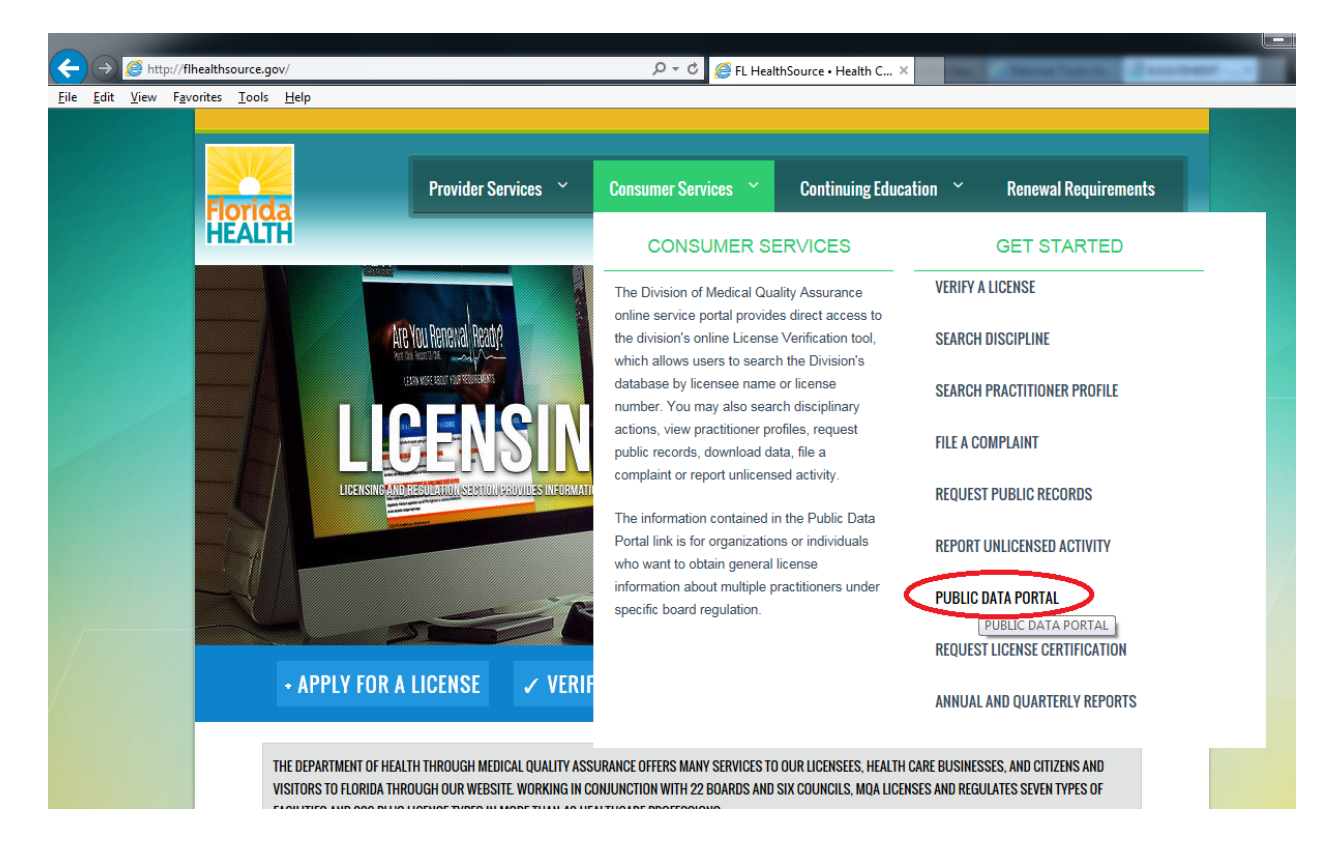

### Select the Practitioner Data Portal

| Florida<br>HEALTH                                                          | Provider Services  Consumer Services  Continuing Education  Renewal Require                                                                | ements            |
|----------------------------------------------------------------------------|----------------------------------------------------------------------------------------------------|-------------------|
| DOWNLOAD INF                                                               | ORMATION                                                                                                    |                   |
| Practitioner<br>Data Portal<br>The General Information page exp<br>for     | General Information                                                                                                    | se click below    |
| <u>General Information</u>                                                 |                                                                                                    |                   |
| The following guides provide basic<br>instructions on how to import into E | : instructions on how to access downloadable files on the MQA Health Care Practitioner Data Portal and provide step by<br>Excel or Access. | step              |
| Licensure Data Download G     Practitioner Profile Data D                  | Guide<br>Iownload Guide                                                                                                    |                   |
| Click here for Frequently Asked Qu                                         | uestions regarding the Health Care Practitioner Data Portal.                                                                               |                   |
|                                                                            | Privacy Statement   Disclaimer   Feedback   Email Advisory                                                                                 |                   |
| © 2015 FL HealthSource, All Righ<br>Florida Department of Health   [       | hts Reserved<br>Division of Medical Quality Assurance Web Portal                                                                           | Florida<br>HEALTH |

Then, open the Download Data list by clicking on the arrow to the right to see the available downloads, and click on the Profile Data Download.

| Florida<br>HEALTH                                                                                                    | <b>A New Day in Publi</b><br>Florida Department of Heal<br>note & improve the health o<br>ugh integrated state, count       | <b>C Health.</b><br>Ith works to protect,<br>of all people in Florida<br>y, & community efforts.                                                                            |                                               |
|----------------------------------------------------------------------------------------------------|----------------------------------------------------------------------------------------------------|----------------------------------------------------------------------------------------------------|-----------------------------------------------|
| Consumer Services                                                                                                    | Provider Services                                                                                                    | FLHealth.gov                                                                                                    | Annu                                          |
| Home                                                                                                    | Health                                                                                                    | n Care Pra                                                                                                    | ctiti                                         |
| Search Licensure Data                                                                                                    | <b>*</b>                                                                                                    |                                                                                                    |                                               |
| Search Enforcement Data                                                                                                    | ¥                                                                                                    | Data [                                                                                                    | Downlo                                        |
|                                                                                                    | $\frown$                                                                                                    |                                                                                                    |                                               |
| Download Data                                                                                                    | Data Downl                                                                                                    | oad Update Sched                                                                                                    | ule                                           |
| Download Data<br>Licensure Data Download<br>Profile Data Download                                                                                                    | Data Downl                                                                                                    | oad Update Sched                                                                                                    | ule<br>on regular.                            |
| Download Data<br>Licensure Data Download<br>Profile Data Download<br>License Status Download<br>Pharmacy/Pharmacist                                                                           | Data Downl     Although data is     Licensure Data     Profile Data Do                                                      | oad Update Sched<br>scheduled to be refreshed<br>a Download – Weekly<br>ownload – Weekly                                                                                    | ule<br>I on regular.                          |
| Download Data<br>Licensure Data Download<br>Profile Data Download<br>License Status Download<br>Pharmacy/Pharmacist<br>Pain Management Clinic<br>Quarterly Report                             | Data Downl     Although data is     Licensure Data     Profile Data Do     License Status     Pharmacy/Pha                  | oad Update Schedu<br>scheduled to be refreshed<br>a Download – Weekly<br>ownload – Weekly<br>Download – Nightly<br>armacist Download – Montl                                | ule<br>I on regular.                          |
| Download Data<br>Licensure Data Download<br>Profile Data Download<br>License Status Download<br>Pharmacy/Pharmacist<br>Pain Management Clinic<br>Quarterly Report<br>Administrative Complaint | Although data is<br>Although data is<br>Licensure Data<br>Profile Data Do<br>License Status<br>Pharmacy/Pha<br>Pain Managem | oad Update Schedu<br>s scheduled to be refreshed<br>a Download – Weekly<br>ownload – Weekly<br>Download – Nightly<br>armacist Download – Mont<br>nent Quarterly Report – Mo | ule<br><i>I on regular</i> .<br>hly<br>inthly |

There are numerous tables of information available for download. The most important table you need to download first is the <u>Licensee Profile Master Table (All Professions</u>). This table will allow you to join to the other available data tables such as Certifications, Closed Liability Claims, Disciplinary Actions, or Faculty Appointments. A full list and description of each Practitioner Profiling Table is provided in Appendix A of this document.

1. Click on the <u>Licensee Profile Master Table (All Professions)</u> file to download it. You must always download this file because it contains the basic information available in the Profile Data Download, such as practitioner name, license number, and address.

| EALTH thro                           | Florida<br>note &<br>ugh int | Department of Healt<br>improve the health of<br>egrated state, county | h works to protect,<br>f all people in Florida<br>, & community efforts. |                           |                                                                  |                                                        |
|--------------------------------------|------------------------------|-----------------------------------------------------------------------|--------------------------------------------------------------------------|---------------------------|------------------------------------------------------------------|--------------------------------------------------------|
| Consumer Services                    | Pro                          | vider Services                                                        | FLHealth.gov                                                             | Annual Report             | Online Newsroom                                                  | FAQs                                                   |
| Home                                 |                              | Health                                                                | Care Pra                                                                 | ctitioner                 | Data Porta                                                       | I                                                      |
| Search Licensure Data                | *                            |                                                                       | DRACTITION                                                               |                           |                                                                  | -                                                      |
| Search Enforcement Data              | *                            |                                                                       | PRACTITION                                                               | ER PROFILE DAT            | A DOWINLOAD PAGE                                                 | -                                                      |
| Download Data                        | ~                            | The Practitioner                                                      | Profile Data Download prov<br>appoints, disciplinary activ               | vides detailed informatio | n about practitioners, includir<br>nformation, Only the followin | ng certifications, staff<br>or professions are require |
| View MQA Reports and<br>Publications |                              | to report profile<br>Practitioners, & C                               | data to DOH: Medical Doct<br>hiropractors.                               | ors, Osteopathic Physicia | ns, Podiatric Physicians, Adva                                   | nced Registered Nurse                                  |
| View Other DOH Data                  | *                            |                                                                       | Click                                                                    | here for the Profile Data | Download Guide                                                   |                                                        |
|                                      |                              |                                                                       |                                                                          |                           |                                                                  |                                                        |
| Frequently Asked Questions           | ;                            |                                                                       | Index of                                                                 | of Practitioner P         | rofiling Tables                                                  |                                                        |

download button.

2. When you click on the Licensee Profile Master Table (All Professions) link, a text delimited filed will be displayed in a new browser window. On the menu bar, click on File -> Save As and save the file to your hard drive. Save the file to a location you can easily find later when you are ready to import the data into your Microsoft Access or other database application.

| //ftppub.doh.state.fl.us/ldo/data/licensee_profile.txt - Interr | et Explorer provi | Jed by Florida Department of Health                                                                                                    |
|-----------------------------------------------------------------|-------------------|----------------------------------------------------------------------------------------------------|
| Ttp://ttppub.don.state.n.us/ido/data/licensee_p                 | ronie.txt         | • • • •                                                                                                    |
| dit View Favorites Tools Help                                   |                   |                                                                                                    |
| New Tab                                                         | Ctrl+T            |                                                                                                    |
| Duplicate Tab                                                   | Ctrl+K            |                                                                                                    |
| New Window                                                      | Ctrl+N            |                                                                                                    |
| New Session                                                     |                   | ftppub.doh.state.f X                                                                                                    |
| Open                                                            | Ctrl+O            |                                                                                                    |
| Edit with Microsoft Visual Studio 2005 Tools for Application    | s                 | <pre>line1 ml_addr_line2 ml_addr_city ml_addr_state ml_addr_zip ml_cnty addr_lin<br/>3001 MAYETELD_HETEHTS OH AA124 000 6803_MAYETELD_POAD_SUITE_3001 MAYETELD</pre>                             |
| Same                                                            | Ctrl+S            | 1336 999 1503 JONATHAN LN MARLTON NJ 08053-1336 999 1111 BAY EMERGENCY N                                                                                                    |
| Save Ar                                                         | 60110             | 14333-2236 999 1412 SUGAR KNOLL DR AKRON OH 44333-2236 999                                                                                                    |
| Jare Ann                                                        | Chile W           | DADELPHIA PA 19131-5443 999 3901 CONSHOHOCKEN AVE #235 PHILADELPHIA PA 1913<br>3775 62 13144 PARK BLVD SEMINOLE FL 33776 62 10500 ULMERTON BOAD STE 202114                                       |
|                                                                 | Curtw             | MI 48092 999 2802 UNIVERSAL DRIVE WARREN MI 48092 999                                                                                                    |
| Page Setup                                                      |                   | STERFIELD MO 63005 99 130 CHIPPENHAM LANE CHESTERFIELD MO 63005 999                                                                                                    |
| Print                                                           | Ctrl+P            | 225-1104/999/1418 NEW RD #2//NORTHFIELD/NJ/08225-1104/999//////1418 NEW RD                                                                                                    |
| Print Preview                                                   |                   | -2516 999 1512 KNOX RD   WYNNEWOOD   PA 19096 - 2516 999                                                                                                    |
| 6                                                               |                   | E J MURPHY NC 28906 99 NOT PRACTICING IN FLORIDA       2250-A-1 HWY 44   IN<br>WATLABLE ************************************                                                                     |
| Send                                                            |                   | IVE Dermatology & Laser Center ORANGE PARK  FL 32073 20 2055 PROFESSIONAL CEN                                                                                                    |
| Import and Export                                               |                   | 16 999 VA HOSPITAL BATTLE CREEK MI 49016 999 0000000000000000000000000000000                                                                                                    |
| Properties                                                      |                   | NILABLE ***  ******   **  *****  60  *** NOT AVAILABLE ***  *** NOT AVAILABLE ***  **** NOT AVAILABLE ***  ********************************                                                      |
| Work Offline                                                    |                   | 33 99 NOT PRACTICING IN FLORIDA                                                                                                    |
| Exit                                                            |                   | AL FL 33904 46 856 CAPE CORAL PKWY EAST CAPE CORAL FL 33904 46 856 CAPE CO                                                                                                    |
| 3704 4855 BRAVYAK JAMES D 0 14 WEST LAKE AV                     | ENUE              | N2 CA 93628 999 2004 PRIMROSE DRIVE  FAIR OAKS CA 93628 999                                                                                                    |
| 3705 4856 COLEMAN MICHAEL D 0 105 FOREST DR                     | MARS PA 160       | 46-7801 999 105 FOREST DR  MARS PA 16046-7801 999             60  NULL AND VC                                                                                                    |
| 3706 4857 CULLOM SUSAN    12646 TIMONIUM TERR                   | ACE NORTH PO      | TOMAC MD 20878 99 NOT PRACTICING IN FLORIDA       NATIONAL NAVAL MEDICAL CEN                                                                                                    |
| 3708 4859 DESANTIS JOHN G 215 LOCH LOMOND                       | RANCHO MIRAGE     | CA192270199139000 BOB HOPE DRIVE HARRY & DIANE RINKER BLDG RANCHO MIRAGEICA                                                                                                    |
| 3709 4860 DIPASQUALE THOMAS    WELLSPAN ORTH                    | OPEDICS 25 MO     | NUMENT ROAD, SUITE 290 YORK PA 17403 99 13020 TELECOM PKWY N TAMPA FL 33637                                                                                                    |
| 371 1251 PORZIO RAY N 151 TINA COURT TOMS                       | RIVER NJ 0875     | 3 999 151 TINA COURT  TOMS RIVER NJ 08753 999             60  NULL AND VOID                                                                                                    |
| 3711 4862 64000 SKT 6FRALD ANDREW D 01 24859                    | N CROMMELL D      | SUNVILLE FL 52207 26 820 PRODENTIAL DRIVE STE 606 JACKSUNVILLE FL 52207 26 <br>R  FRANKLIN NT 48025-1639 999 24850 N_CROMWFLL_DR  FRANKLIN NT 48025-1639 994                                     |
| 3389 4535 WARD ELAINE CHRISTY 4930 S SUNCOA                     | ST BLVD HOMO      | SASSA FL 34446-7503 19 4930 S SUNCOAST BLVD HOMOSASSA FL 34446-7503 19                                                                                                    |
| 339 1210 PELSER WALTER M +*** NOT AVAILABLE                     | *** NOT A         | VAILABLE *** ****** **** ***** 58 *** NOT AVAILABLE *** *** NOT AVAILABLE ***                                                                                                    |
| 3390 4536 WEISS MATTHEW JAY 9463 HOLLY RD S                     | UITE 103 GRAN     | D BLANC MI 48439 999 9463 HOLLY RD SUITE 103 GRAND BLANC MI 48439 999 11111                                                                                                    |
| 3392 4538 ASH HOWARD BARON D 0 5432 SPRING                      | MEADOW DRIIDA     | LLAS TX 75229-4333 999 5432 SPRINGMEADOW DR   DALLAS TX 75229-4333 999 11111                                                                                                    |
| 3393 4539 BROOKS FRANCIS W 10379 STONE GLEN                     | DR.   ORLANDO     | FL 32825 58 3577 LAKE EMMA ROAD SUITE 121 LAKE MARY FL 32746 69 483 N. Semon                                                                                                    |
| 3394 4540 CARR CHARLES L D 0 34 RIVERHAVEN                      | PARKWAY   HOM     | DSASSA FL 34446 19 34 RIVERHAVEN PARKWAY  HOMOSASSA FL 34446 19      34 RIV                                                                                                    |
| 3396 4542 DIGIOVANNI ROBERT LOUIS D.0. 13644                    | WALSINGHAM R      | AINENS UN 45701-5712 999 45 CANTERBURT UN  AINENS UN 45701-5712 999        <br>D  LARGO FL 33774 62 13644 WALSINGHAM RD  LARGO FL 33774 62      13644 WALSI                                      |
| 3397 4543 EVANS JUDITH L DO 2350 SUNSET POIN                    | T ROAD STE C      | CLEARWATER FL 33765 62 2350 SUNSET POINT ROAD STE C CLEARWATER FL 33765 62                                                                                                    |
| 3398 4544 FEDER MARILYN 12323 GLEN EAGLES L                     | ANE     RIVERWOO  |                                                                                                    |
|                                                                 | To TET LIVE AVE 1 | US IL 60015 0 2323 GLEN EAGLES LANE   RIVERNOODS IL 60015 0                60 0 K                                                                                                    |
| 3399 4545 FERNANDEZ ROBERT A J 11395 SW 3 S                     | TREET   MIAMI     | US 1[00015]0[2525 GLEN EAGLES LANE  KIVENNOOD5]1[00015]0          00016<br>FL 33174[23] LOCUM TENEMS  MULTIPLE FL 33174[23           20 20 CLEAR ACTIV<br>7]23[235 GL STH ST  MTANT[123135]33]23 |

3. Use the same instructions above to download any additional Practitioner Profile tables you need. Again, Appendix A provides a brief description of the practitioner profile data contained in each file.

### **II. Importing Your Saved Data Files into MS Access**

**Note:** These instructions are for Microsoft Access 2010. You will likely need to review the help section for instructions on working with another version of Microsoft Access or database program.

1. After opening Access, select the External Data ribbon and select Text File. A popup screen will appear where you can use the Browse button to search for and select the text file you want to upload into Access. Choose radio button "Import the source data into a new table in the current database." option and press the OK button.

| 🗛   🖬 47 - (H - ) <del>-</del>                       | Table Tools Database 2 : Database (Access 2007 - 2010) - Microsoft Access                                                                                                    |
|------------------------------------------------------|----------------------------------------------------------------------------------------------------|
| File Home Create Exte                                | ernal Data Database Tools Fields Table                                                                                                    |
| Saved Linked Table Excel Access<br>Imports Manager D | CDBC More V Exports File File or XPS Email PM More V                                                                                                    |
| Import & Link                                        | Export Collect Data                                                                                                    |
| All Access Objects 💿 «                               | Table1                                                                                                    |
| Search 🔎                                             | ID - Click to Add -                                                                                                    |
| Tables ×                                             | * (New)                                                                                                    |
| Table1                                               | Get External Data - Text File                                                                                                    |
|                                                      |                                                                                                    |
|                                                      | Select the source and destination of the data                                                                                                    |
|                                                      |                                                                                                    |
|                                                      | Specify the source of the data.                                                                                                    |
|                                                      |                                                                                                    |
|                                                      | Ele name: C:\temp\kensee_profile.txt Browse                                                                                                    |
|                                                      |                                                                                                    |
|                                                      | Specify how and where you want to store the data in the current database.                                                                                                    |
|                                                      | Import the source data into a new table in the current database.                                                                                                    |
|                                                      | If the specified table does not exist, Access will create it. If the specified table already exists, Access might overwrite its contents with the imported data. Changes made to the source data will not be reflected in the database. |
|                                                      | Append a copy of the records to the table: Table1                                                                                                    |
|                                                      | If the specified table exists, Access will add the records to the table. If the table does not exist, Access will create it. Changes made                                                                                               |
|                                                      | to the source data will not be reflected in the database.                                                                                                    |
|                                                      | Link to the data source by creating a linked table.                                                                                                    |
|                                                      | Access will create a table that will maintain a link to the source data. You cannot change or delete data that is linked to a text file.                                                                                                |
|                                                      | however, you can add new records.                                                                                                    |
|                                                      |                                                                                                    |
|                                                      |                                                                                                    |
|                                                      |                                                                                                    |
|                                                      |                                                                                                    |
|                                                      |                                                                                                    |
|                                                      | OK Cancel                                                                                                    |
|                                                      |                                                                                                    |

2. The Import Text Wizard box will appear. Select Delimited and press the Next button.

| Import Text Wizard                                                                                                    |
|----------------------------------------------------------------------------------------------------|
| Your data seems to be in a 'Fixed Width' format. If it isn't, choose the format that more correctly describes your data.                                                                                                    |
| <ul> <li> <u>○</u> Delimited - Characters such as comma or tab separate each field      </li> <li>             Fixed <u>Wi</u>dth - Fields are aligned in columns with spaces between each field      </li> </ul>                                                                                                    |
| 1 pro cde lic id lic nbr l name f name m name name suffix ml addr line1 ml addr line2 ml 🔺                                                                                                    |
| 2 1901 3688 4839 KIMBALL SUZANNE EFFLAND  6803 MAYFIELD ROAD SUITE 309  MAYFIELD HEIGHTS<br>3 1901 3689 4840 LEONE MARK R  1503 JONATHAN LN  MARLTON NJ 08053-1336 999 1503 JONATHAN<br>4 1901 369 1249 MARTIN HIRSCHEL A  1412 SUGAR KNOLL DR  AKRON OH 44333-2236 999 1412 SUG<br>5 1901 3690 4841 LUBECK JOSEPH S  3901 CONSHOHOCKEN AVE #235  PHILADELPHIA PA 19131-5443                                                                                                    |
| 6 1901 3691 4842 MURRAY MICHAEL E   P.O. BOX 7730  SEMINOLE FL 33775 62 13144 PARK BLVI<br>7 1901 3692 4843 PLOMARITIS STEVEN T  2802 UNIVERSAL DRIVE  WARREN MI 48092 999 2802 UNI<br>8 1901 3693 4844 STYNOWICK JEFFERY ALLEN  130 CHIPPENHAM LANE  CHESTERFIELD MO 63005 99 <br>9 0001 3694 4845 TEPDEDLLAWDENCE A LATOO NO. CONCESS NUENUE SULTE 304B WEST DDIM 664 57                                                                                                    |
| 9       10       1901       3695       4846       NAHAS       ARTHUR       G       1418       NEW RD       #2       10       NO       10       10       10       10       10       10       10       10       10       10       10       10       10       10       10       10       10       10       10       10       10       10       10       10       10       10       10       10       10       10       10       10       10       10       10       10       10       10       10       10       10       10       10       10       10       10       10       10       10       10       10       10       10       10       10       10       10       10       10       10       10       10       10       10       10       10       10       10       10       10       10       10       10       10       10       10       10       10       10       10       10       10       10       10       10       10       10       10       10       10       10       10       10       10       10       10       10       10 |
| 131901 3698 4849 ZASLOW DENNIS B  *** NOT AVAILABLE *** *** NOT AVAILABLE *** *********************************                                                                                                    |
| Adyanced     Cancel     < Back                                                                                                    |

3. Select the Other radio button and insert the "|" (pipe character) by holding down the Shift key and then press the "\" (back-stash) key just above the Enter key. Check the box "First Row Contains Field Names" and press the Finish button. The text file is now a working table in your Access database.

Using the same instructions above, import the other Practitioner Profile data tables you downloaded into your database. Once completed, you will able to create queries in Access and manipulate data to meet your needs.

| 🗐 Import Te                                                                                                    | ext Wizard | a             |              |          |             |                | X                       |
|----------------------------------------------------------------------------------------------------|------------|---------------|--------------|----------|-------------|----------------|-------------------------|
| What delimiter separates your fields? Select the appropriate delimiter and see how your text is affected in the preview below.<br>Choose the delimiter that separates your fields:<br><u>Iab</u> <u>Semicolon</u> <u>Comma</u> <u>Space</u> <u>Other</u> : |            |               |              |          |             |                |                         |
| First R                                                                                                    | ow Contain | s Field Names |              | Text Q   | ualifier: { | none} 👻        |                         |
|                                                                                                    |            |               |              |          |             |                |                         |
| pro cde                                                                                                    | lic id     | lic nbr       | l name       | f name   | m name      | name suffix    | ml addr line1           |
| 1901                                                                                                    | 3688       | 4839          | KIMBALL      | SUZANNE  | EFFLAND     |                | 6803 MAYFIELD ROAD SUIT |
| 1901                                                                                                    | 3689       | 4840          | LEONE        | MARK     | R           |                | 1503 JONATHAN LN        |
| 1901                                                                                                    | 369        | 1249          | MARTIN       | HIRSCHEL | А           |                | 1412 SUGAR KNOLL DR     |
| 1901                                                                                                    | 3690       | 4841          | LUBECK       | JOSEPH   | s           |                | 3901 CONSHOHOCKEN AVE # |
| 1901                                                                                                    | 3691       | 4842          | MURRAY       | MICHAEL  | E           |                | P.O. BOX 7730           |
| 1901                                                                                                    | 3692       | 4843          | PLOMARITIS   | STEVEN   | т           |                | 2802 UNIVERSAL DRIVE    |
| 1901                                                                                                    | 3693       | 4844          | STYNOWICK    | JEFFERY  | ALLEN       |                | 130 CHIPPENHAM LANE     |
| 1901                                                                                                    | 3694       | 4845          | TEPPER       | LAWRENCE | А           |                | 4700 NO CONGRESS AVENU  |
| 1901                                                                                                    | 3695       | 4846          | NAHAS        | ARTHUR   | G           |                | 1418 NEW RD #2          |
| 1901                                                                                                    | 3696       | 4847          | WOLL         | ANDREA   | SUE         |                | 1512 KNOX RD            |
| 1901                                                                                                    | 3697       | 4848          | WEISENBURGER | RICHARD  | г           |                | 145 MEDICAL PARK LANE   |
| 1901                                                                                                    | 3698       | 4849          | ZASLOW       | DENNIS   | в           |                | *** NOT AVAILABLE ***   |
| 1901                                                                                                    | 3699       | 4850          | EAGLSTEIN    | NEIL     | FRED        |                | 2055 PROFESSIONAL CENTE |
| 1901                                                                                                    | 37         | 583           | KARLTON      | GEORGE   | с           |                | VA HOSPITAL             |
| •                                                                                                    |            |               |              |          |             |                | Þ                       |
| Ad <u>v</u> ar                                                                                                    | nced       |               |              | Ca       | ancel       | < <u>B</u> ack | Next > Einish           |

## III. Creating a Simple Query using MS Access

**Note:** These instructions are for Microsoft Access 2010. You will likely need to review the help section for instructions on working with another version of Microsoft Access or database program.

In this example, we will create a query to view practitioner's certifications. I downloaded the Licensee Profile Master Table (All Professions) file and the Certifications Supplemental File then uploaded them into my Access 2010 database.

 Navigate to the Create ribbon and select Query Design which will display the Show Table popup box. On the Tables tab, highlight the data tables you want to query and press the add button. For this query example, I am adding the Licensee\_profile table and the Tp\_certifications table. Note that the data tables I uploaded into my database are in the column on the left side of the Access window.

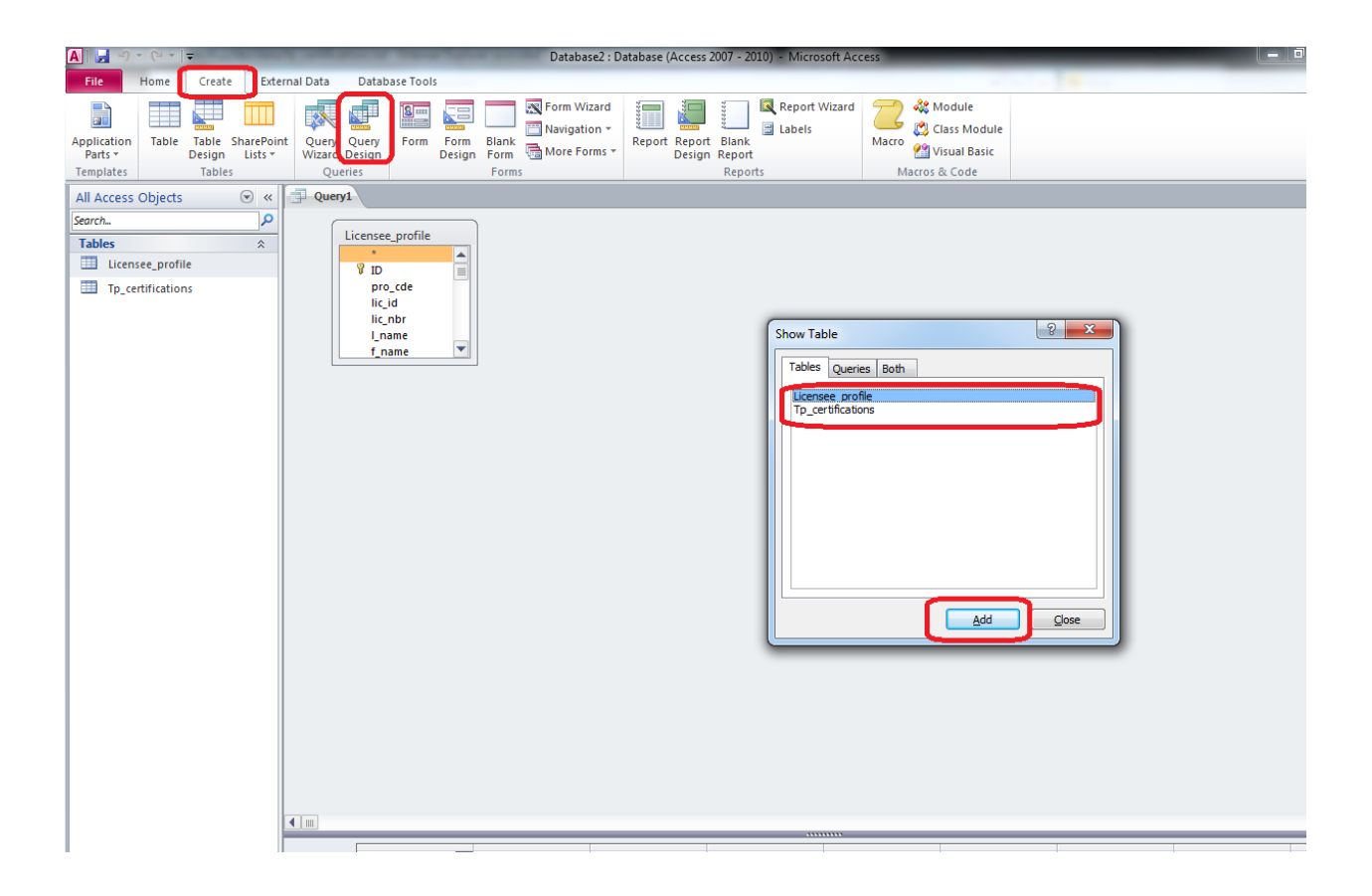

 After selecting the tables, you must create a relationship between them, or join them together. You can join these tables using the pro\_cde field and the lic\_id fields. I simply drag the field from one table and drop it on the matching field in the other table. A graphical join between the fields will be displayed in Access.

**Note:** The Profiling Database Relationship Chart displays the relationships between the different data tables available for download. The chart can be found on the Practitioner Profile Data File Download webpage: <u>https://appsmga.doh.state.fl.us/downloadnet/Profile.aspx</u> or in the FAQ: <u>https://appsmga.doh.state.fl.us/downloadnet/faq.aspx</u>. Also, a data dictionary is available in the FAQ which lists the fields in each data table, a description of each field, and the primary/foreign key fields which are used to join the data tables together when querying.

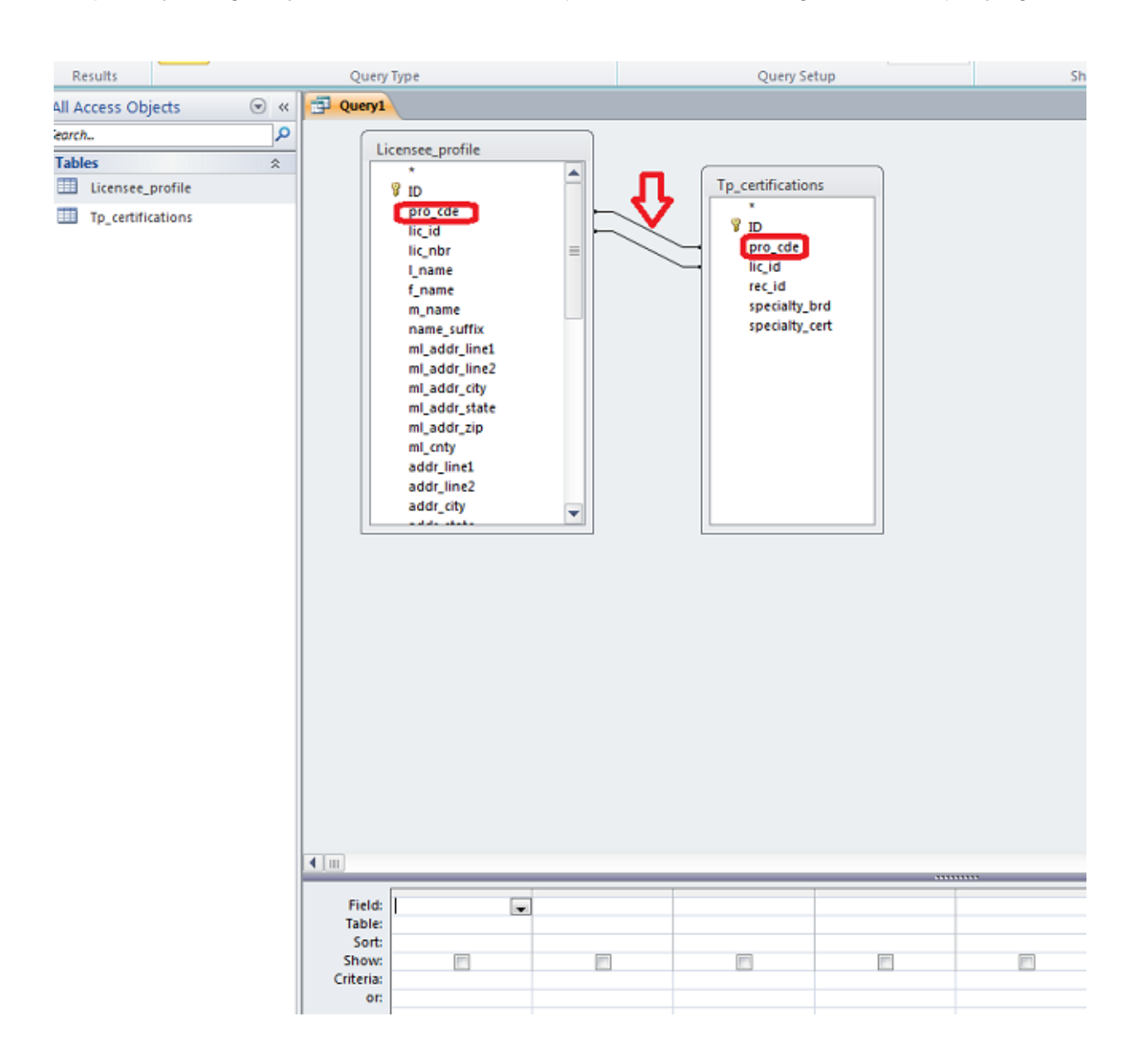

3. I now need to add data fields from each table to my query. These will be the fields that are displayed in the results when I run the query. I do that by dragging the field from the table to the field boxes at the bottom of the Access window. In the example query, lic\_nbr, f\_name, m\_name, l\_name, specialty\_brd, and specialty\_cert fields were selected (license #, first name, middle name, last name, specialty board, specialty certification).

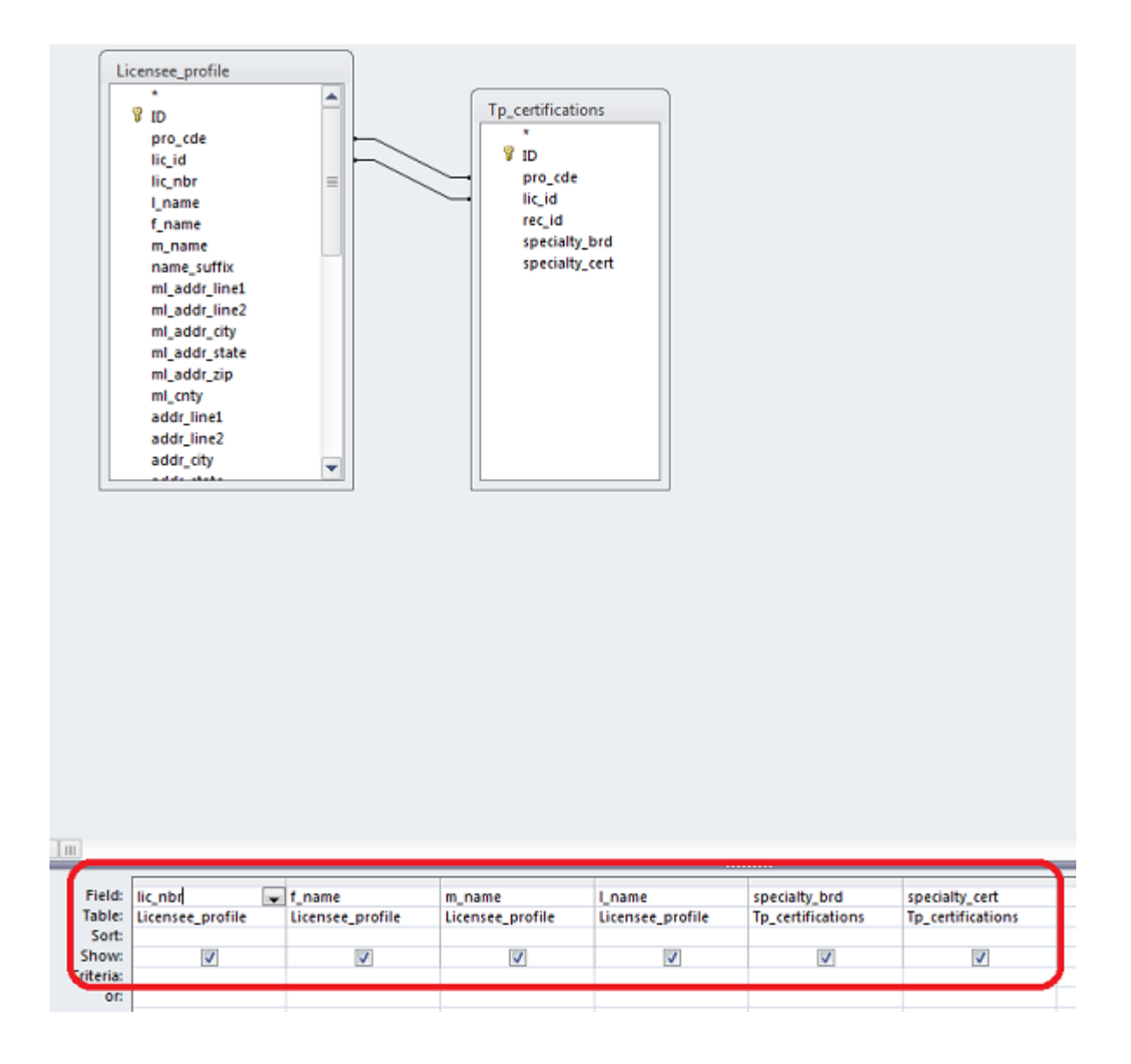

# .

4. Press the Run button Run in the upper left corner of the Access window to view the results of the query.

| ] 🛃 🗇 ∽ C+ z   ₹ Database (Access 2007 - 2010) - Microsoft Access |         |                                                                   |          |                   |                                                                                                    |                                  |
|-------------------------------------------------------------------|---------|-------------------------------------------------------------------|----------|-------------------|----------------------------------------------------------------------------------------------------|----------------------------------|
| File Home Create Ext                                              | ernal D | ata Database Tools                                                |          |                   |                                                                                                    |                                  |
| Cut                                                               | Y       | A Ascending<br>Z Ascending Selection →<br>Z Descending Advanced → | Ner      | w <b>Σ</b> Totals | the ab contract of the contract of the contra |                                  |
| View Paste                                                        | Filter  | A Remove Sort Y Toggle Filter                                     | Refresh  | lete - More -     | Find B I U A - W                                                                                                    | • 🂁 •   📰 🗏 🗮                    |
| Views Clipboard G                                                 |         | Sort & Filter                                                     | Re       | cords             | Find Tex                                                                                                    | t Formatting                     |
| All Access Objects 💿 «                                            |         | Query1                                                            |          |                   |                                                                                                    |                                  |
| Search                                                            |         | lic_nbr → f_name →                                                | m_name 🗸 | I_name 🗸          | specialty_brd                                                                                                    | <ul> <li>specialty_ce</li> </ul> |
| Tables                                                            |         | 6 WILBUR                                                          | L        | HICKS             | AMERICAN CHIROPRACTIC BOARD OF ORTH                                                                                                    | OP ORTHOPEDICS                   |
| Licensee profile                                                  |         | 810 THOMAS                                                        | Ρ        | BAKER             |                                                                                                    | ACUPUNCTURE                      |
| The certifications                                                |         | 829 JEROME                                                        | D        | HAROLD            | AMERICAN CHIROPRACTIC BOARD OF ORTH                                                                                                    | IOP ORTHOPEDICS                  |
| - ip_certaincations                                               |         | 1135 ERNEST                                                       | R        | MARRONE           | AMERICAN BOARD OF MULTIPLE SPECIALTI                                                                                                    | ES                               |
|                                                                   |         | 1148 PAUL                                                         |          | VOGEL             | AMERICAN CHIROPRACTIC ASSOCIATION                                                                                                    |                                  |
|                                                                   |         | 1158 ROBERT                                                       | M        | QUIGLEY           | AMERICAN CHIROPRACTIC RADIOLOGY BOA                                                                                                    | ARD                              |
|                                                                   |         | 1230 STANLEY                                                      | S        | KAPLAN            | AMERICAN CHIROPRACTIC BOARD OF ORTH                                                                                                    | IOP ORTHOPEDICS                  |
|                                                                   |         | 1265 JOHN                                                         | D        | GAFFNEY           | AMERICAN CHIROPRACTIC BOARD OF CLIN                                                                                                    | ICAI NUTRITION                   |
|                                                                   |         | 1265 JOHN                                                         | D        | GAFFNEY           | AMERICAN CHIROPRACTIC NEUROLOGY BO                                                                                                    | ARE N - NEUROLOGY                |
|                                                                   |         | 1275 BERNARD                                                      | М        | EPSTEIN           | AMERICAN CHIROPRACTIC BOARD OF CLIN                                                                                                    | ICAI                             |
|                                                                   |         | 1295 DANIEL                                                       |          | PIA               | AMERICAN CHIROPRACTIC BRD OF CHIRO B                                                                                                    | RD                               |
|                                                                   |         | 1359 GEORGE                                                       | W        | SPAIN             | AMERICAN CHIROPRACTIC BOARD OF CLIN                                                                                                    | ICAI EM - SPORTS MEDICI          |
|                                                                   |         | 1359 GEORGE                                                       | W        | SPAIN             | AMERICAN CHIROPRACTIC ASSOCIATION                                                                                                    | ACUPUNCTURE                      |
|                                                                   |         | 1378 WENDELL                                                      | L        | ROBERTS           | AMERICAN CHIROPRACTIC BOARD OF ORTH                                                                                                    | IOP                              |
|                                                                   |         | 1381 JAMES                                                        | А        | GLISSON           | AMERICAN CHIROPRACTIC ASSOCIATION                                                                                                    | OTHER                            |
|                                                                   |         | 1383 ALBERT                                                       | E        | CUTLER            |                                                                                                    | CHIROPRACTIC INTE                |
|                                                                   |         | 1418 ROBERT                                                       | Α        | GROVENSTEIN       |                                                                                                    | CHIROPRACTIC INTE                |

| Α. | Descriptions | of | Practitioner | Profile | Data | Tables |
|----|--------------|----|--------------|---------|------|--------|
|----|--------------|----|--------------|---------|------|--------|

| Data File                                                      | Description                                                                                                    |  |  |  |  |
|----------------------------------------------------------------|----------------------------------------------------------------------------------------------------|--|--|--|--|
| General Information:                                           |                                                                                                    |  |  |  |  |
| Licensee Profile Master Table (All Professions)                | Contains the basic information about the practitioner, such as name, mailing address, license type, and license status.           |  |  |  |  |
| Profiling Database Relationships Chart                         | A database diagram that displays the table relationships between<br>the Licensee Profile Master Table and other Profile tables.   |  |  |  |  |
| Profiling Professions Code Supplemental File                   | Contains profiling professional codes and descriptions.                                                                           |  |  |  |  |
| Profiling License Indicators Supplemental File                 | Contains profiling license indicators and email addresses.                                                                        |  |  |  |  |
| Florida Counties Code & Descriptions<br>Supplemental File      | Contains Florida County codes and names.                                                                                          |  |  |  |  |
| Staff Privileges Supplemental File                             | Contains practitioner's hospital/institution staff privileges.                                                                    |  |  |  |  |
| Other State Licensure Supplemental File                        | Contains practitioner's licensures in other states.                                                                               |  |  |  |  |
| Education and Training:                                        |                                                                                                    |  |  |  |  |
| Education History Supplemental File                            | Contains practitioner's education history including university/institution, degree, and attendance dates.                         |  |  |  |  |
| Other Health Related Degrees Supplemental<br>File              | Contains practitioner's additional health care related degrees including institution, location, and attendance dates.             |  |  |  |  |
| Professional & Postgraduate Training<br>Supplemental File      | Contains practitioner's professional and postgraduate training including institute, location, program type, dates, and specialty. |  |  |  |  |
| Academic Appointments:                                         |                                                                                                    |  |  |  |  |
| Faculty Appointments Supplemental File                         | Contains practitioner's faculty appointments including institution, location, and faculty title.                                  |  |  |  |  |
| Specialty Certification:                                       |                                                                                                    |  |  |  |  |
| Certifications Supplemental File                               | Contains practitioner's specialty certifications and the board received from.                                                     |  |  |  |  |
| Financial Responsibility:                                      |                                                                                                    |  |  |  |  |
| Financial Responsibility Supplemental File                     | Contains practitioner's fiscal responsibilities including liability and insured.                                                  |  |  |  |  |
| Proceedings and Actions:                                       |                                                                                                    |  |  |  |  |
| Criminal Offenses Supplemental File                            | Contains practitioner's criminal offenses including offense description, date, and jurisdiction.                                  |  |  |  |  |
| Disciplinary Actions Supplemental File                         | Contains practitioner's disciplinary actions including date of and violation description.                                         |  |  |  |  |
| Special Disciplinary Actions Supplemental File                 | Contains practitioner's special disciplinary actions including date.                                                              |  |  |  |  |
| Final Disciplinary Actions Supplemental File                   | Contains practitioner's final disciplinary actions including date, disciplinary action taken, and if under appeal.                |  |  |  |  |
| Closed Liability Claims Supplemental File                      | Contains practitioner's closed liability claims including case number (if any), settlement date, and amount.                      |  |  |  |  |
| Optional Information:                                          |                                                                                                    |  |  |  |  |
| Committees/Memberships Supplemental File                       | Contains practitioner's committees and membership associations.                                                                   |  |  |  |  |
| Professional or Community Services Awards<br>Supplemental File | Contains practitioner's professional & community service awards.                                                                  |  |  |  |  |
| Publications Supplemental File                                 | Contains the practitioner's publications including journal/publication, title, and publication date.                              |  |  |  |  |
| Languages Other Than English Supplemental File                 | Contains the practitioner's languages other than English, if fluent in any.                                                       |  |  |  |  |
| Other Affiliations Supplemental File                           | Contains the practitioner's other affiliations.                                                                                   |  |  |  |  |

## B. Information Pertaining to the Practitioner Profile Data Download

### General Information Practitioner Profiling

This site contains self-reported information from licensed Medical Physicians, Osteopathic Physicians, Podiatric Physicians, Chiropractic Physicians, and Advanced Practice Registered Nurses as specified under <u>Section 456.041</u>, <u>Section 456.039</u>, and <u>Section 456.0391</u> of Florida Statues (Laws).

The practitioner profile summarizes data submitted by the practitioner that has not been verified by the Department unless otherwise indicated. The physicians filed the data with the Division of Medical Quality Assurance as required by law. Responsibility for providing the data lies with the practitioner. Medical Malpractice information is not maintained by the Division of Medical Quality Assurance as a part of the profiling documents. Civil medical malpractice payment information may be obtained from the county in which the practitioner is working. Please be advised that the practitioner may have disciplinary action and liability claims that occurred more than 10 years ago that may not be published on the practitioner profile. Additionally, federal criminal history information is not available to the public and thus, is not listed here.

Certain information is required to be available on all profiled practitioners. Such information includes:

- about the practitioner's education and training, including other health related degrees, professional and post graduate training specialty
- about the practitioner's current practice and mailing addresses
- about the practitioner's staff privileges and faculty appointments
- about the practitioner's reported financial responsibility
- about legal actions taken against the practitioner
- about board final disciplinary action taken against the practitioner
- on any liability claims filed against Podiatric Physicians which exceed \$5,000
- on any liability claims filed against allopathic and osteopathic physicians which exceed \$100,000

Neither the Department of Health nor the State of Florida accepts any legal liability or responsibility for the accuracy, timeliness, completeness, or usefulness of this information.

#### About Profiling Data File Downloads

- Data scheduled weekly at 5:00 p.m. EST on **Sunday** for update. *Please note:* Although data is scheduled to be refreshed on a weekly basis, system maintenance may periodically delay this process.
- All phone numbers listed in the profession data files are not required to be given by the health care professional. The Florida Department of Health does not maintain phone numbers in daily business practice.
- If you use Microsoft Excel to open your file, it is limited to 65,536 rows per spreadsheet.
- The Department does not offer technical support during or after the download process. The purpose of the download site is to provide an individual with data that can be used in spreadsheet, word processing, or database programs. The Department assumes that users have the necessary knowledge for downloading a file into a spreadsheet and/or other software.

| Profession Code | Profession Name                              |
|-----------------|----------------------------------------------|
| 501             | Chiropractic Physician                       |
| 1501            | Medical Doctor                               |
| 1502            | Medical Doctor Public Psychiatry Certificate |
| 1503            | Medical Doctor Public Health Certificate     |
| 1504            | Medical Doctor Limited to Mayo Clinic        |
| 1505            | Medical Doctor Limited to Cleveland Clinic   |
| 1506            | Limited License Medical Doctor               |
| 1507            | Medical Doctor Area Critical Need            |
| 1508            | Medical Faculty Certificate                  |
| 1513            | Medical Doctor Restricted                    |
| 1711            | Advanced Practice Registered Nurse           |
| 1901            | Osteopathic Physician                        |
| 1903            | Osteopathic Limited License                  |
| 2101            | Podiatric Physician                          |

# C. Regulated Profiling Professions Codes

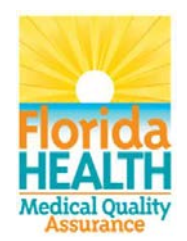